## Anlegen eines Kundenkontos

Die Anmeldung bei Amazon ist vergleichbar mit anderen Online-Shops oder Webseiten und recht einfach gehalten.

- 1. Die Amazon-Webseite wird mit dem Internetbrowser geöffnet
- 2. In der Menüleiste findet sich oben rechts "Mein Konto". Der Maus-Zeiger muss über diesen Eintrag gehalten werden, bis sich das Drop-Down-Menü öffnet.

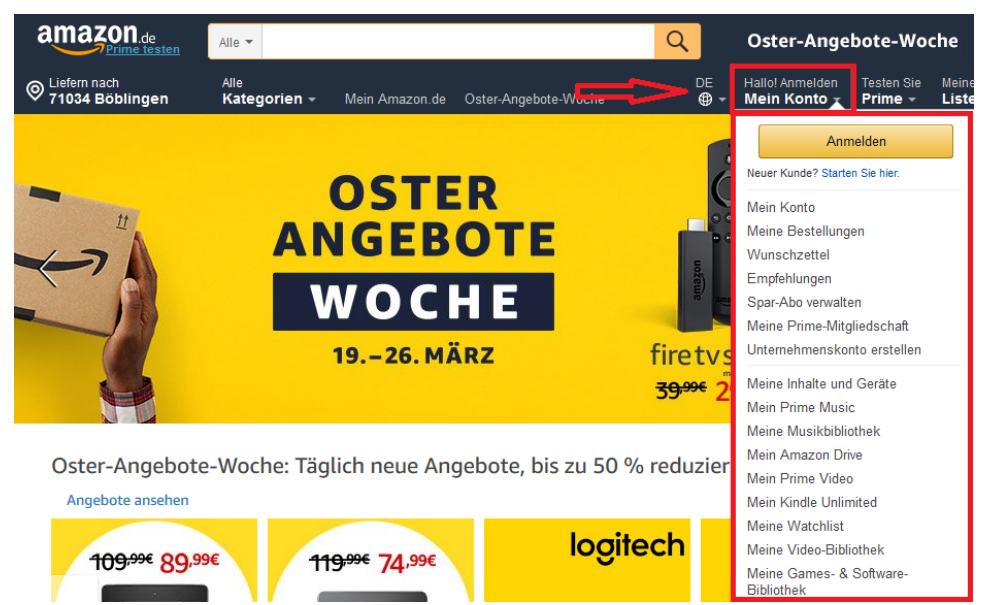

3. Nun muss der Eintrag "Neuer Kunde ? Starten Sie hier" gewählt werden.

4. Es wird ein neues Fenster angezeigt, in dem das Kunden-Konto erstellt werden kann

| Konto erstellen |                                              |
|-----------------|----------------------------------------------|
| lhr Nam         | e                                            |
|                 |                                              |
| E-Mail          |                                              |
| Passwor         | t                                            |
| mindes          | tens 6 Zeichen                               |
| Passwor         | t nochmals eingeben                          |
|                 | Erstellen Sie Ihr Amazon-Konto               |
|                 | Annaldung arklings Sig sich mit Upseren ACP  |
| Mit Ihrer       | Anmeldung erklaren Sie sich mit Unseren AGD, |

5. Hier müssen die Daten eingegeben und die Eingaben mit der Schaltfläche: "Erstellen Sie Ihr Amazon-Konto" bestätigt werden.

Damit die Neuanmeldung bestätigt werden kann, sendet Amazon auf die oben angegebene E-Mail-Adresse einen ausführbaren Link. Nachdem mit dem Link die Anmeldung bestätigt wurde, kann man sich jederzeit auf der Startseite von Amazon mit den gewählten Zugangsdaten anmelden.